- A. Όσοι ΔΕΝ έχετε εγγραφεί στο ΠΣΔ να το κάνετε με τη βοήθεια των γονέων σας και αφού συμβουλευτείτε τις οδηγίες στο site του σχολείου πατώντας στο link http://gymaei-reth.weebly.com/epsilonxialphapiomicronsigmatau940sigmaepsilonomegasigmaf-epsilonkappapigammaomicronnuepsilon943sigmaf.html Κατόπιν, μπορείτε να ακολουθήσετε τις παρακάτω οδηγίες.
- B. Όσοι έχετε εγγραφεί στο ΠΣΔ να ακολουθήσετε τα παρακάτω:
- Συνδεθείτε με τους κωδικούς σας (που έχετε από την εγγραφή στο ΠΣΔ) στην ψηφιακή πλατφόρμα e-me (e-me.edu.gr)

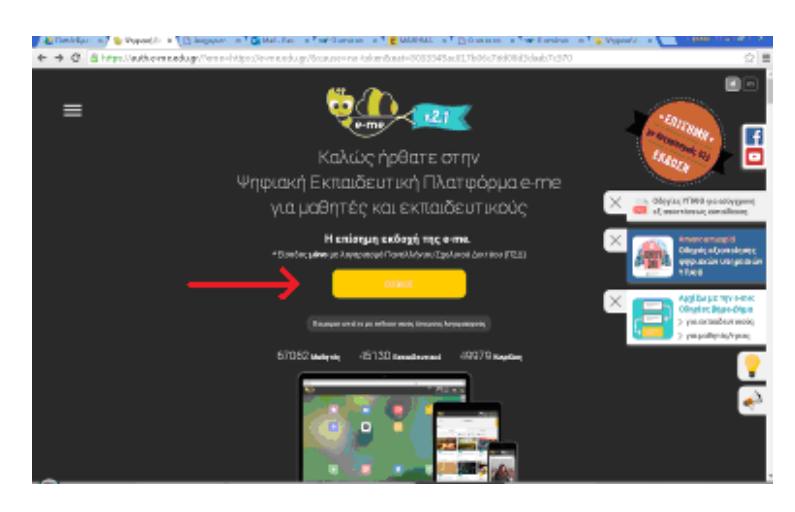

2. Επιλέγετε το εικονίδιο "Επαφές"

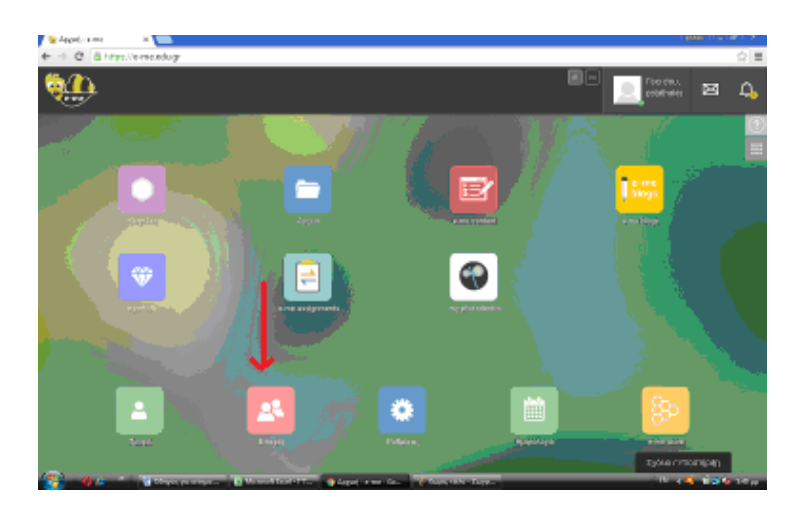

3. Επιλέγετε τον μεγεθυντικό φακό

| track-res                                                 |                                                                     | (Marine Marine<br>상품                     |
|-----------------------------------------------------------|---------------------------------------------------------------------|------------------------------------------|
| <b>31</b>                                                 |                                                                     | en en en en en en en en en en en en en e |
| <numl< td=""><td><u>Α</u>β Επαφές</td><td> 🛛</td></numl<> | <u>Α</u> β Επαφές                                                   | 🛛                                        |
| Exapt;                                                    | Ατήματα Σινθεσης                                                    | Anoxiazysium ipjerus;                    |
|                                                           |                                                                     |                                          |
|                                                           |                                                                     |                                          |
|                                                           |                                                                     |                                          |
|                                                           |                                                                     |                                          |
| <b>101 - 101</b>                                          | da mante dansi e 1700 💦 femplo, e a me e don 👘 fanya mina - Janya - | Issian/Marninda                          |
|                                                           |                                                                     |                                          |

4. Εμφανίζεται η καρτέλα Αναζήτησης. Γράφετε το username ενός καθηγητή και κάνετε κλικ στον μεγεθυντικό φακό για να γίνει η αναζήτηση.

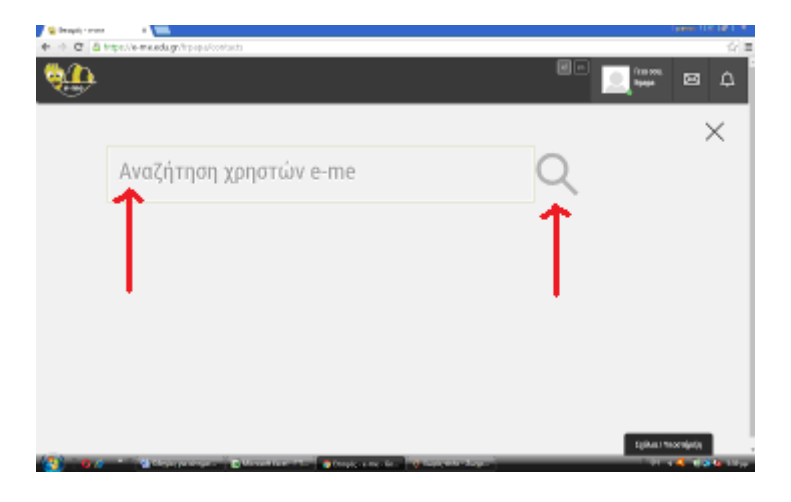

5. Επιλέγετε το κουτάκι με το ονοματεπώνυμο του καθηγητή.

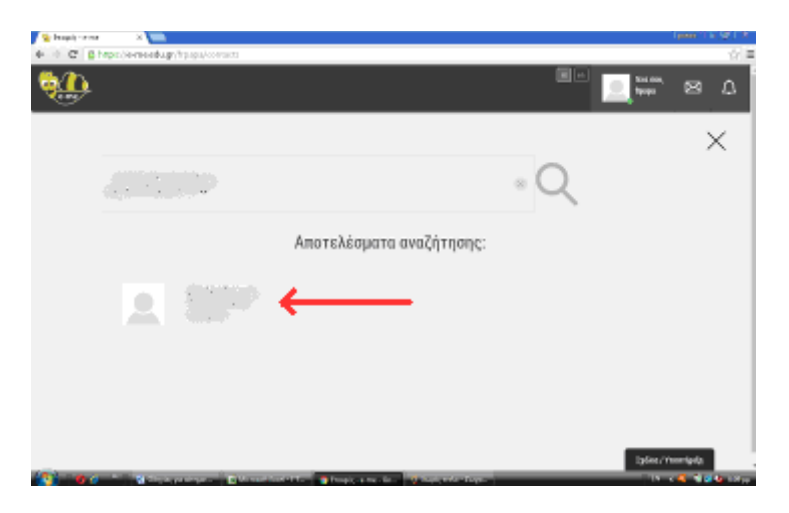

6. Στην καρτέλα που εμφανίζεται κάνετε κλικ στο "Αίτημα Σύνδεσης".

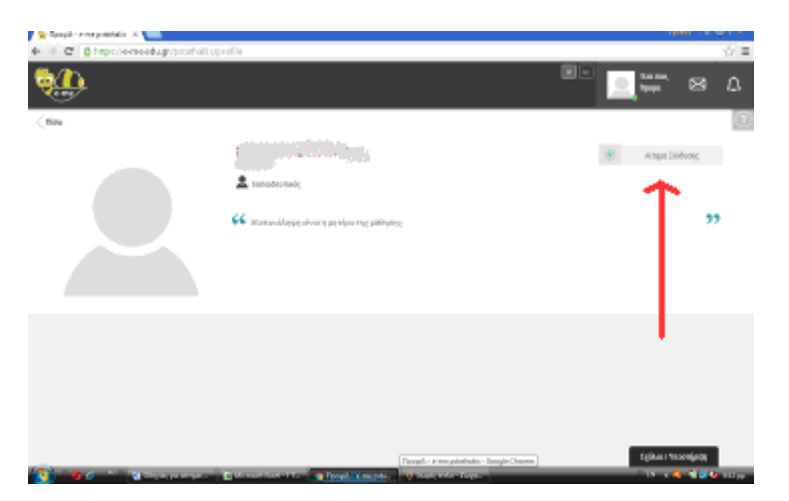

7. Στο παράθυρο που ανοίγει επιλέγετε "Ναι".

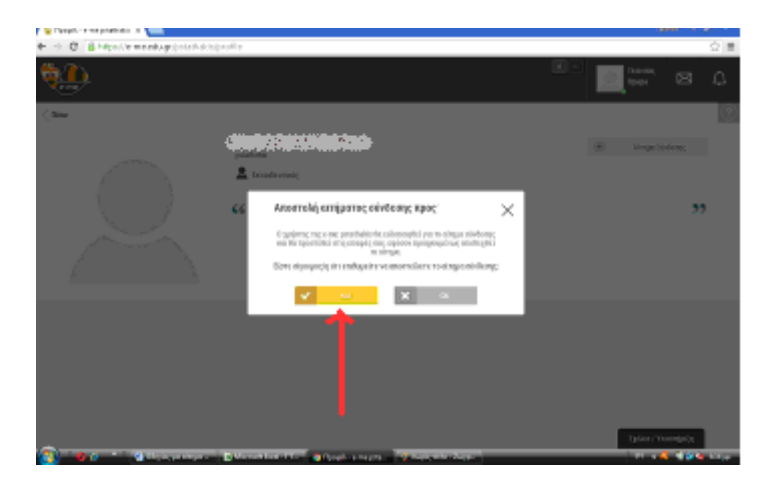

## <u>Σημείωση:</u>

Για αίτημα σύνδεσης με περισσότερους από έναν καθηγητές, θα πρέπει να επαναλάβετε τα βήματα 2 – 7 τόσες φορές όσοι είναι και οι καθηγητές με τους οποίους θέλετε να συνδεθείτε.